## Approved Order How to... Access Settlement Instructions

### 1 - Log In

Click the hyperlink in your Order Approved notification to be redirected to eConnectDirect®.

# e Connect Direct

#### Order # 90189 has been approved

Click here to view this order online

#### 2 - View Order History

Within the order history, click on the position line item to display an options menu. There are two routes to see your settlement instructions.

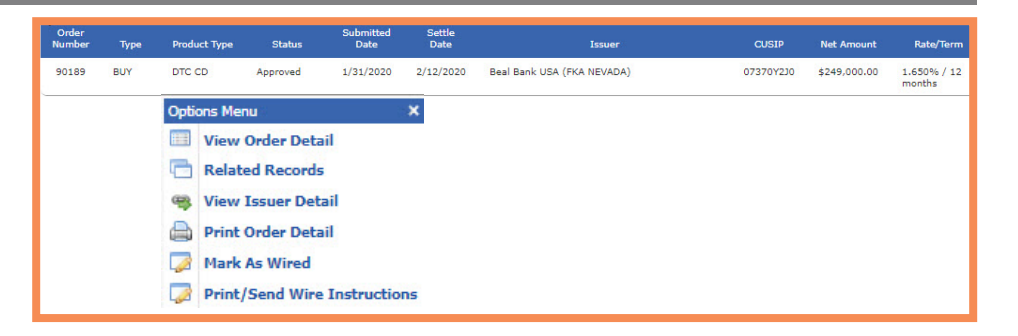

#### 3 - View Order Detail

The position and order information, including the settlement instructions, are accessible on this screen.

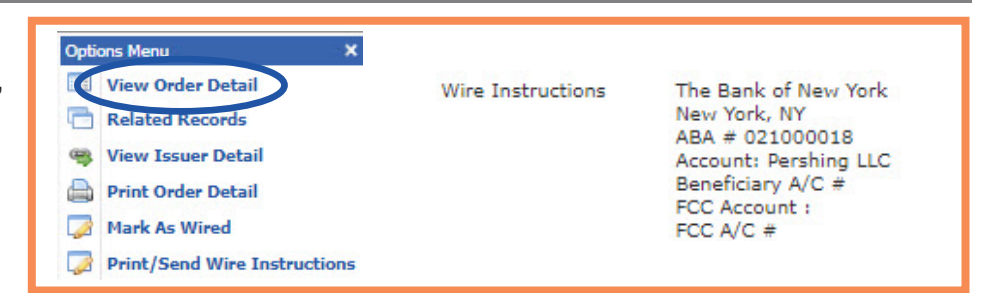

#### 4 - Print Order Detail

This will download a PDF version of the information, including the settlement instructions.

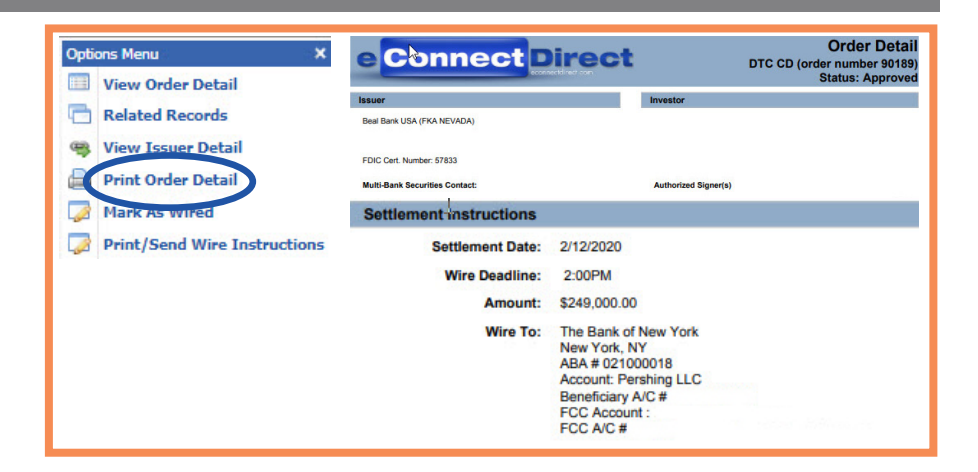

### e Connect Direct

(800) 967-9052 • support@eConnectDirect.com • www.eConnectDirect.com

For institutional investors only, not intended for the investing public. © 2020 Multi-Bank Securities, Inc. All Rights Reserved. Member of FINRA & SIPC; MSRB Registered. HowTo\_AccessSettlement.pdf 02.07.20